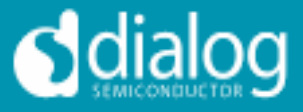

# DA6011 debugging guide

This application note is written to help engineers to debug PMIC related problems within the complex system built around Intel E6xx CPU.

### Contents

| DA6011 debugging guide                        | 1 |
|-----------------------------------------------|---|
| Contents                                      | 1 |
| Introduction                                  | 1 |
| Measure power domains and digital line status | 2 |
| SMBus debug options                           | 3 |
| JTAG debug options                            | 5 |
| Interactive page                              | 6 |
| Logic analyzer page                           | 7 |
|                                               |   |

# Introduction

The DA6011 device is operating in a complex system build around the Intel CPU E6xx (formerly called Tunnel Creek) and the IOHubs. Due to this complexity and high assembly density it's difficult to determine the root cause for start-up problems.

There are at least three options to evaluate the system status:

- 1. Measure power domains and digital line status
- 2. SMBus access to DA6011
- 3. JTAG access to DA6011 and optionally CPU and SCH

I assume the reader has basic knowledge of DA6011 functionality and is already familiar with the SMBus and JTAG interface.

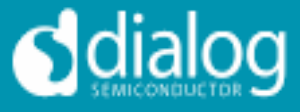

### Measure power domains and digital line status

Since the power domains are powering up in different start-up states some power levels could be used to estimate the power transition state of the DA6011. In particular the buck converter outputs with their big inductivities could be easily identified. In the following picture

- The 1.2V BUCK signal identifies the SPD > S45 transition
- The 1.8V BUCK signal identifies the S45 > S3 transition
- The 1.05V BUCK signal identifies the S3 > S0 transition
- The CORE BUCK signal identifies the S0 state

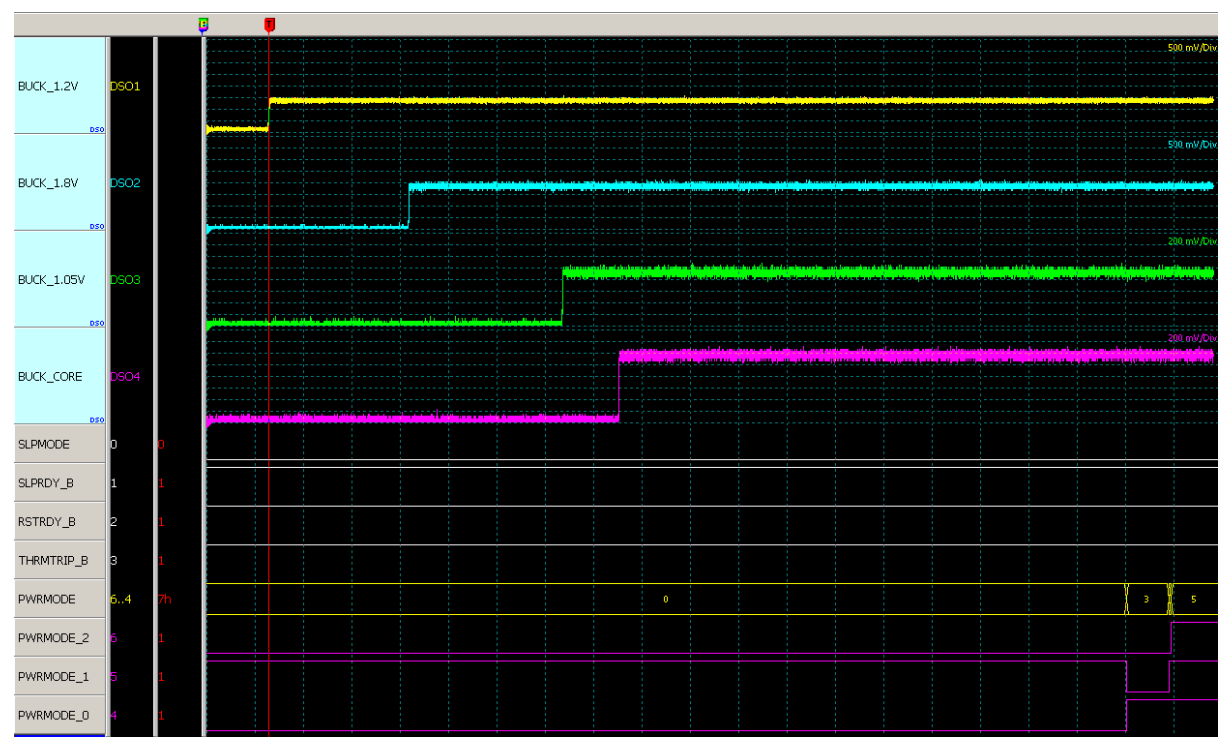

Figure 1 Voltage domain switch on timing during system start

I also captured the digital signals which could influence DA6011 start-up. SLPMODE, SLPRDY, RSTRDY and THRMTRIP are DA6011 inputs and should remain HIGH during the whole start-up phase. (SLPMODE & SLPRDY & RSTRDY) = LOW or THRMTRIP = LOW forces the DA6011 to immediately shut down (SPD mode).

Due to a discrepancy with the Intel reference design the PRWMODE [0:2] signals could also create some start-up trouble. Intel specifies 60  $\Omega$  pull-ups to these signals which DA6011 can't drive. Since DA6011 has push-pull outputs you could just remove these pull-ups.

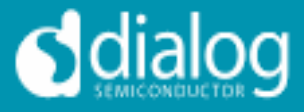

### SMBus debug options

For general information about the SMBus and some practical hints please read

http://e2e.ti.com/cfsfilesystemfile.ashx/\_\_key/CommunityServer.Components.PostAttachments/00.00.08.89.60/SMBusmade-simple\_5F00\_v5.pdf

We're using our USB module (which is part of the evaluation board) together with the eval application to communicate with DA6011 on the customer platform. Any other I2C interface, with some dispositions on the software, will work too. Our USB module doesn't support multi master setups but usually there is no or very less SMBus communication driven by E6xx. In any case you should check the bus activity before you connect your SMBus master.

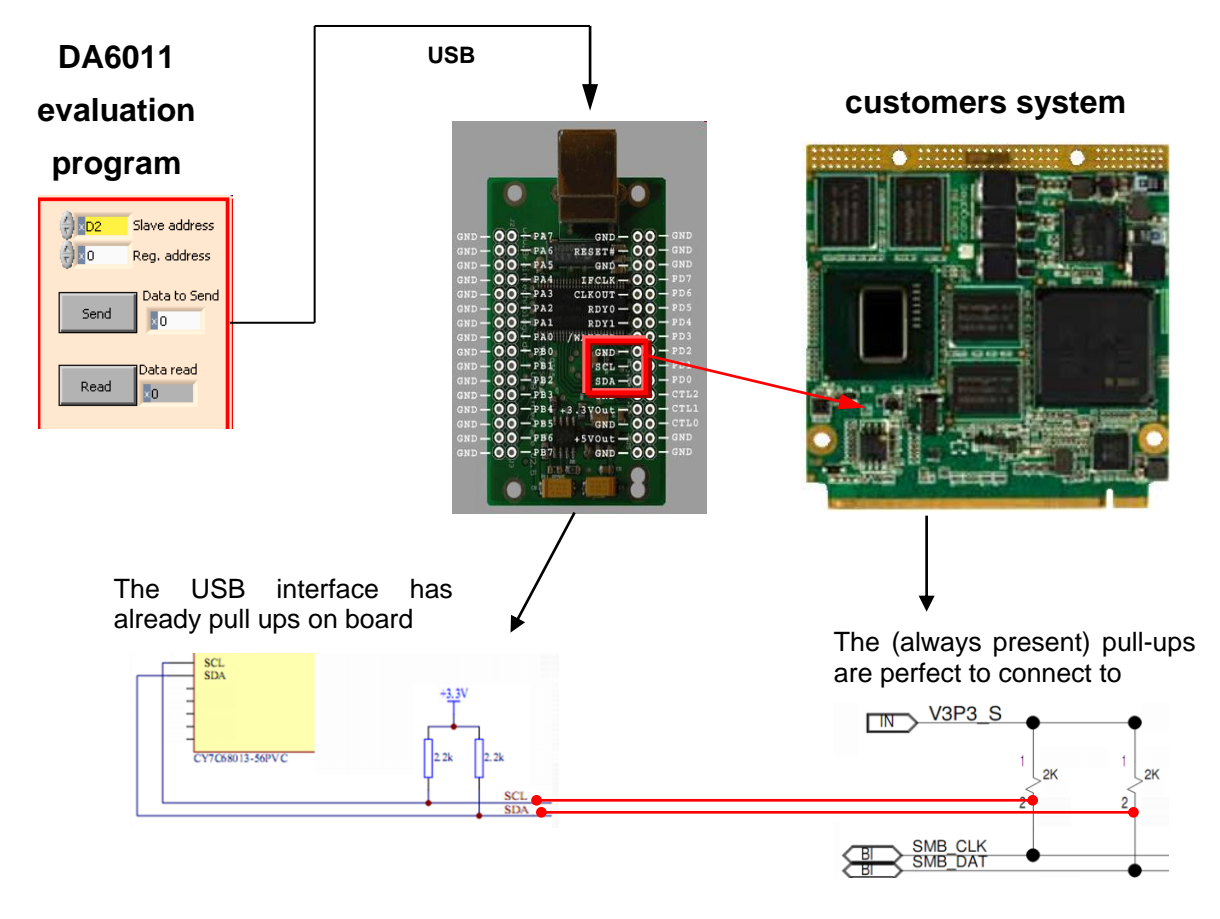

The eval application is coded to respect the SMBus specific data count byte. If a different I2C interface is used the communication showed in the following examples should be implemented:

| 5 | 7/ I2C display LA-data |   |     |   |       |                    |   |     |              |   |   |                               |  |
|---|------------------------|---|-----|---|-------|--------------------|---|-----|--------------|---|---|-------------------------------|--|
| 3 | D2h                    | a | E4h | a | Olh a | AAh a              | p |     |              |   | # | write OxAA to OxE4            |  |
| 3 | D2h                    | a | FEh | a | 01h a | р                  |   |     |              |   | # | set block count to 1          |  |
| з | D2h                    | a | E4h | a | s D3h | a Olh              | a | AAh | $\mathbf{n}$ | р | # | read back register OxE4       |  |
| з | D2h                    | a | E4h | a | Olh a | 55h <mark>a</mark> | p |     |              |   | # | write 0x55 to 0xE4            |  |
| 3 | D2h                    | a | FEh | a | Olh a | р                  |   |     |              |   | # | optional set block count to 1 |  |
| s | D2h                    | a | E4h | a | s D3h | a Olh              | a | 55h | $\mathbf{n}$ |   | # | read back register OxE4       |  |
|   |                        |   |     |   |       |                    |   |     |              |   |   |                               |  |

#### Figure 2 Single byte write and read sequences

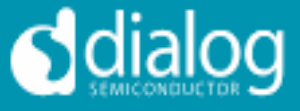

| 7/ I2C display LA-data |                                                                                                    |                                           |  |  |  |  |  |  |  |  |  |
|------------------------|----------------------------------------------------------------------------------------------------|-------------------------------------------|--|--|--|--|--|--|--|--|--|
| s                      | D2h <mark>a E4h a</mark> O5h <mark>a</mark> 12h <mark>a</mark> 34h <mark>a</mark> OOh <mark>a</mark> 78h <mark>a</mark> 9Ah <mark>a</mark> p | # write 5 byte block (0x12, 0x34) to 0xE4 |  |  |  |  |  |  |  |  |  |
| s                      | D2h <mark>a FEh a</mark> O5h <mark>a p</mark>                                                                                                | # set block count to 5                    |  |  |  |  |  |  |  |  |  |
| s                      | D2h a E4h as D3h a O5h a 12h a 34h a O0h a 78h a 9Ah n                                                                                       | # read 5 byte block from OxE4             |  |  |  |  |  |  |  |  |  |

#### Figure 3 Multiple bytes write and read sequence

Definitions:

s = Start condition; a = Acknowledge; n = no Acknowledge; p = Stop condition

E4h = Hex formatted data from master

45h = Hex formatted data from slave

Once connected, you're able to read and write the functional mode registers. If you enable the developer mode (SYSCSR (addr 0xD4) = 1), you get read and write access to the developer register, too.

By default the application is polling the visible registers and IO signal status twice a second. For manual SMBus access this could be disabled on the applications main page:

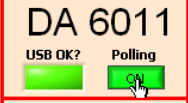

A very interesting register POCFSM (addr 0xD0) needs to be highlighted. It reflects the actual state machine status:

| RegValue | Description                                     |
|----------|-------------------------------------------------|
| 0x00     | Init after POR                                  |
| 0x01     | Initial OTP readout                             |
| 0x02     | Transition state from OTP readout to SPD        |
| 0x03     | SPD (final state if failure event)              |
| 0x04     | SPD to S45 handshake state                      |
| 0x05     | SPD to S45 state (transitional from SPD to S45) |
| 0x06     | S45 state: react on events                      |
| 0x07     | S45 to S3 handshake state                       |
| 0x08     | S45 to S3 state (transitional from S45 to S3)   |
| 0x09     | S3 state: react on events                       |
| 0x0A     | S3 to S0 handshake state                        |
| 0x0B     | S3 to S0 state (transitional from S3 to S0)     |
| 0x0C     | S0 state: react on events                       |
| 0x0D     | S0 to S3 handshake state                        |
| 0x0E     | S0 to S3 state (transitional from S0 to S3)     |
| 0x0F     | S3 to S45 handshake state                       |
| 0x10     | S3 to S45 state (transitional from S3 to S45)   |
| 0x11     | S45 to SPD handshake state                      |
| 0x12     | S45 to SPD state (transitional from S45 to SPD) |
| 0x13     | Warm reset                                      |

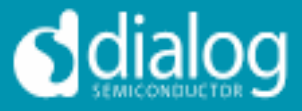

## JTAG debug options

DA6011 provides an IEEE.1194.1-compliant JTAG interface. It needs five wires (TMS, TDI, TDO, TCK, GND) to connect the JTAG controller with DA6011 and the maximum TCK frequency is 10 MHz. Insure that DA6011 is directly connected to the JTAG master. If DA6011 is part of a scan chain you may face severe communication troubles because parts within the chain are not powered and will interrupt the chain.

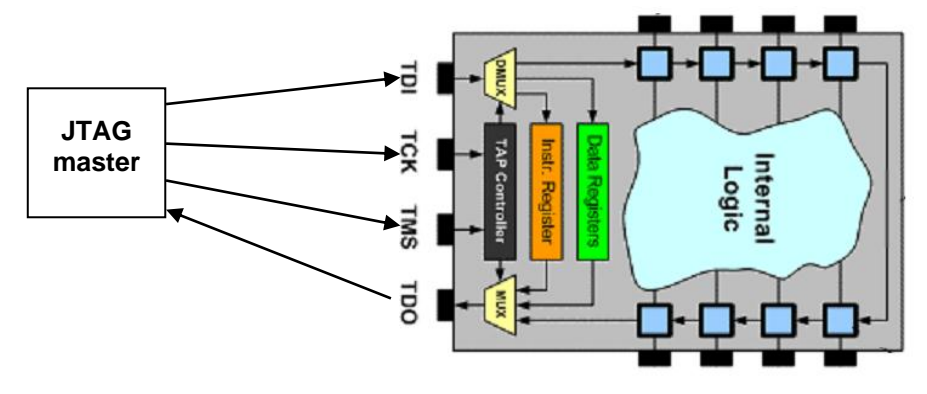

Figure 4 Typical JTAG connection

We've evaluated two controller options. A professional tool bought from XJTAG (<u>http://www.xjtag.com/</u>) which consists of an interface XJLink and the software XJAnalyser. In combination with the BSLD file (which we provide) you easily get a nice graphical signal overview.

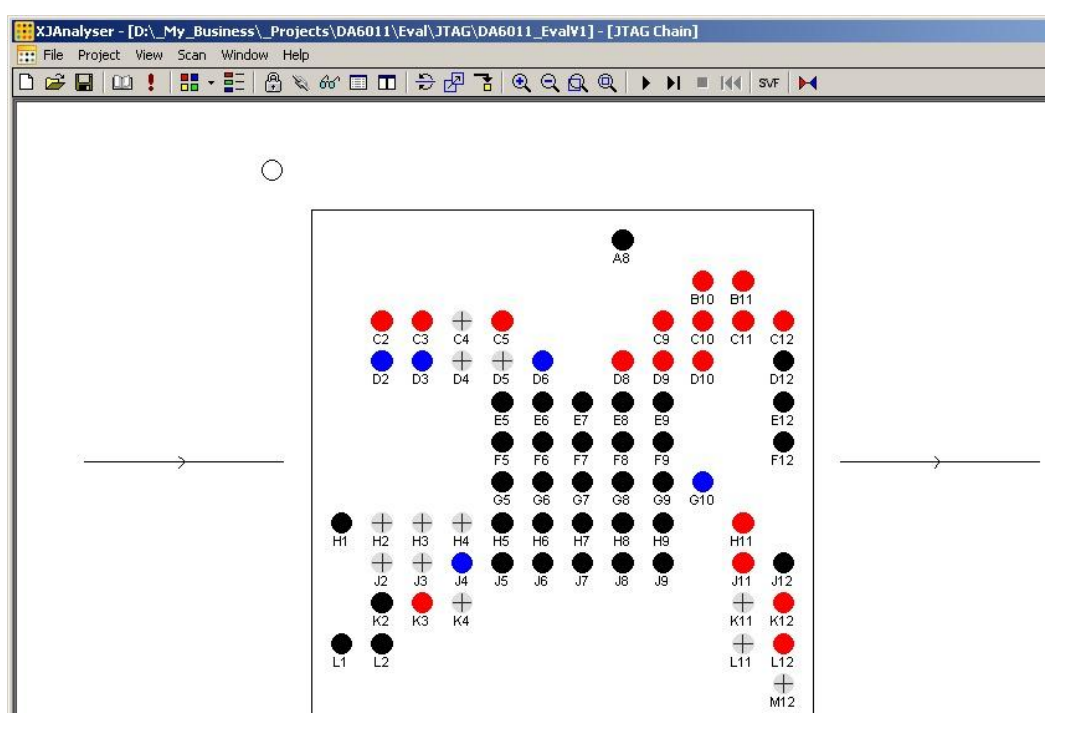

Figure 5 XJAnayzer in the signal monitoring mode

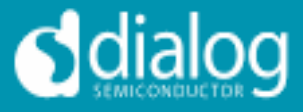

For cost reduction but also to increase the functionality, we've designed an own JTAG master into our new USB-Interface (ULI). It enables us to control the power state but also to capture the available signals in a Logic Analyzer like way. For detailed information please read the DA6011\_JTAG-Monitor\_User Guide (UM-PM-001).

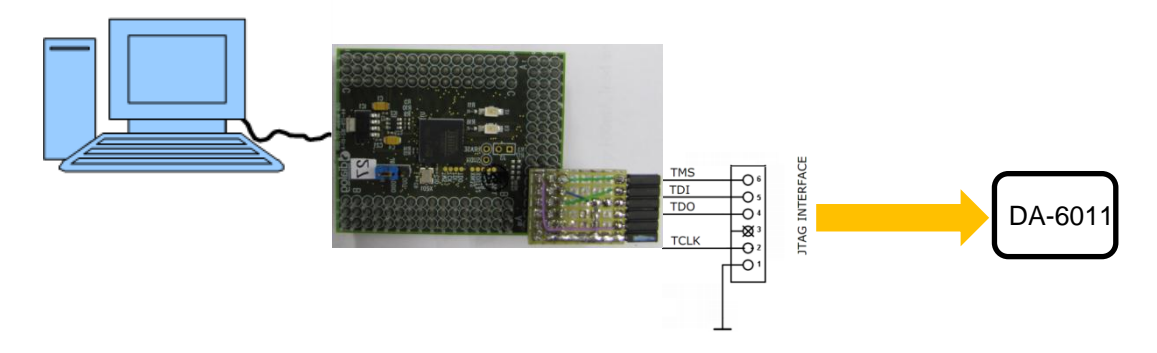

Figure 6 Dialog USB-interface connting to DA6011 JTAG

The JTAG-Monitor application has two tabs offering two different possibilities to access DA6011.

### Interactive page

The interactive page serves as a manual, slow interactive GUI to monitor the signals.

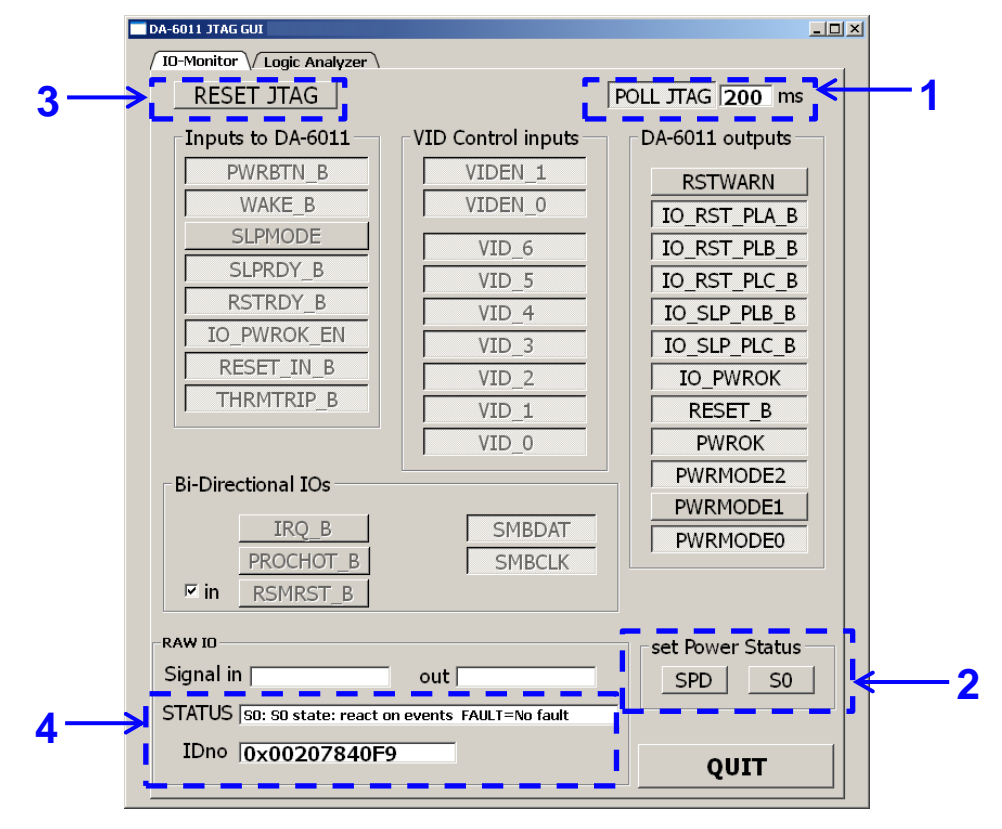

#### Figure 7 Interactive page

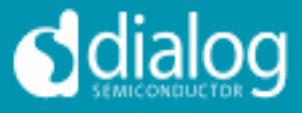

**Block 1:** Button to start signal polling and a field to specify the polling rate.

**Block 2:** Buttons to force the DA6011 into S0 or SPD mode. DA6011 is isolated from the input signals and therefore won't respect any external signals which could hint it to change the mode.

**Block 3:** Button to optionally reset the USB-JTAG interface.

**Block 4:** Info area reflecting the identification number and DA6011 working mode.

### Logic analyzer page

The logic analyzer page enables the user to run the JTAG interface in a logic analyzer mode. This mode is only monitoring DA6011 signals and its intention is to capture e.g. system start-up. A logic analyzer application was modified to display the captured data. It is started and controlled from this page. The captured data is transferred between the applications through files.

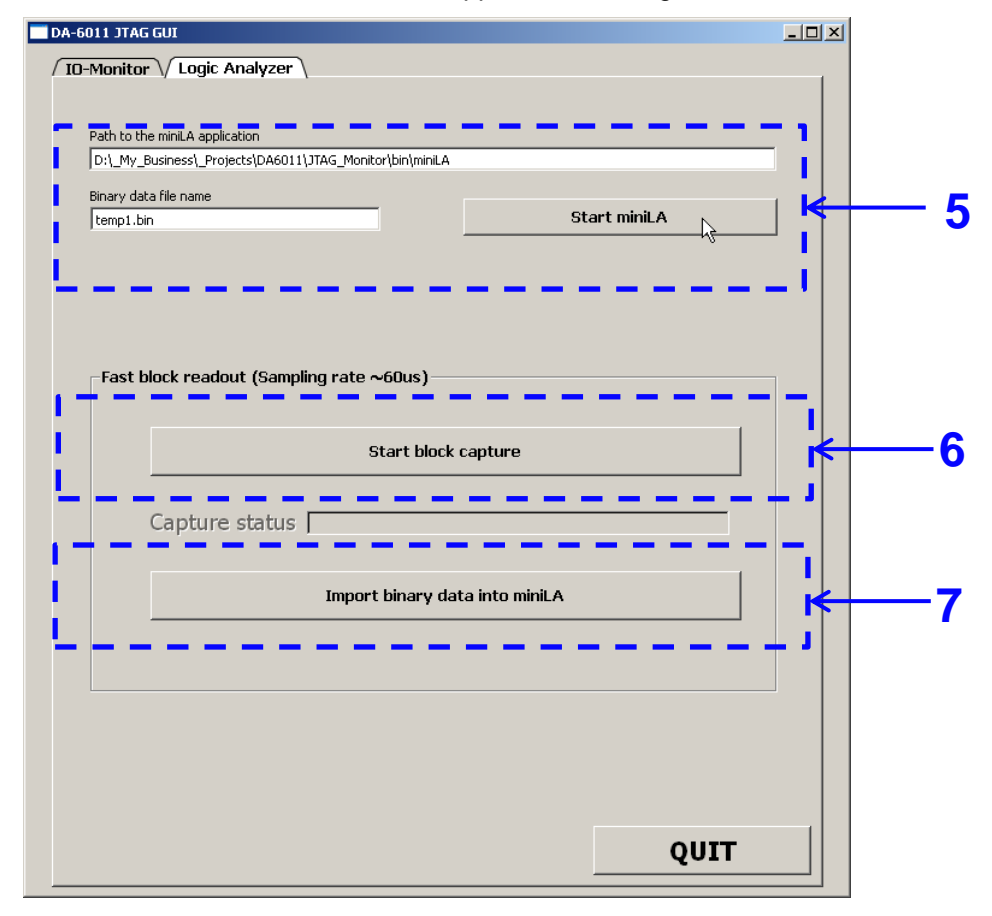

Figure 8 Logic analyzer page

**Block 5:** To start the logic analyzer press the "Start miniLA" button. It's possible to store the captured data into different binary files by changing the binary file's name.

**Block 6:** The JTAG capturing is started and stopped with this button and the capturing status is displayed in the "Capture status" field.

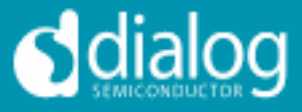

**Block 7:** Once the capturing is finished this button starts the data processing, storing and transferring into the LA.

| miniLA 0.6.5_dialog - D:\_My_Business\_Projects\DA6011\JTAG_Monitor\bin\miniLA\DA6011_JTAG.alg - [Wave View] |                                                                                                   |       |               |                   |           |                   |         |       |                                    |       |   |       |            |             |       |       |   |       |        |
|----------------------------------------------------------------------------------------------------|---------------------------------------------------------------------------------------------------|-------|---------------|-------------------|-----------|-------------------|---------|-------|------------------------------------|-------|---|-------|------------|-------------|-------|-------|---|-------|--------|
| File Wave Trigge                                                                                             | r G0!                                                                                             | Decod | lers Tools S  | etup Wir<br>al al | ndow Help | р<br><b>Та аГ</b> | 10 I.I. |       | · · · · •                          |       |   |       |            |             |       |       |   |       |        |
|                                                                                                    | .oous                                                                                             |       | T   T         | 1 1               | ты        | 6.9               |         |       | ~~~~~~~~~~~~~~~~~~~~~~~~~~~~~~~~~~ |       |   |       |            |             |       |       |   |       |        |
| VID                                                                                                    | 7Fh                                                                                               | 7Fr   |               | _                 |           |                   |         |       |                                    |       |   | _     | *          | ¥           |       |       |   |       |        |
| PWRMODE                                                                                                    | 5h                                                                                                | Oh    |               |                   |           |                   |         |       |                                    |       |   |       | <b></b> 3h | <u>,</u> 5h |       |       |   |       |        |
| TT. VIDEN_T                                                                                                  | 1                                                                                                 |       |               |                   |           |                   |         |       |                                    |       |   |       |            |             |       |       |   |       |        |
| 12. VIDEN_U                                                                                                  | 1                                                                                                 |       |               |                   |           |                   |         |       |                                    |       |   |       |            |             |       |       |   |       |        |
| 14 TUDI (TDID D                                                                                              | 1                                                                                                 |       |               |                   |           |                   |         |       |                                    |       |   |       |            |             |       |       |   |       |        |
| 14. THRMTRIP_D                                                                                               | 1                                                                                                 |       |               |                   |           |                   |         |       |                                    |       |   | _     |            |             |       |       |   |       |        |
| 16 IO DWDOK EN                                                                                               | 1                                                                                                 |       |               |                   |           |                   |         |       |                                    |       |   | _     |            |             |       |       |   |       |        |
|                                                                                                    | 1                                                                                                 |       |               |                   |           |                   |         |       |                                    |       |   |       |            |             |       |       |   | _     |        |
|                                                                                                    |                                                                                                   |       |               |                   |           |                   |         |       |                                    |       |   |       |            |             |       |       |   |       |        |
|                                                                                                    |                                                                                                   |       |               |                   |           |                   |         |       |                                    |       |   |       |            |             |       |       |   |       |        |
| 20.10 BST PLB B                                                                                              |                                                                                                   |       |               |                   |           |                   |         |       |                                    |       |   |       |            | J           |       |       |   |       |        |
| 21 IO BST PLA B                                                                                              |                                                                                                   |       |               |                   |           |                   |         |       |                                    | -     |   |       |            |             |       |       |   | _     |        |
| 22 PROCHOT B                                                                                                 | 0                                                                                                 |       |               |                   |           |                   |         |       |                                    |       |   |       |            |             |       |       |   |       |        |
| 23 IBO B                                                                                                    | <u>،</u>                                                                                          |       |               |                   |           |                   |         |       |                                    |       |   |       |            |             |       |       |   |       |        |
| 24 BSTWARN                                                                                                   | 0                                                                                                 |       |               |                   |           |                   |         |       |                                    |       |   |       |            |             |       |       |   |       |        |
| 25. RSTRDY B                                                                                                 |                                                                                                   |       |               |                   |           |                   |         |       |                                    |       | J |       |            |             |       |       |   |       |        |
| 26. SLPRDY B                                                                                                 |                                                                                                   |       |               |                   |           |                   |         |       |                                    |       |   |       |            |             |       |       |   |       |        |
| 27. SLPMODE                                                                                                  | 0                                                                                                 |       |               |                   |           |                   |         |       |                                    |       |   |       |            |             |       |       |   |       |        |
| 28. RSMRST_B                                                                                                 |                                                                                                   |       |               |                   |           |                   |         |       |                                    |       |   |       |            |             |       |       |   |       |        |
| 29. WAKE_B                                                                                                   | 1                                                                                                 | 1     |               |                   |           |                   |         |       |                                    |       |   |       |            |             |       |       |   |       |        |
| 30. PWROK                                                                                                    | 1                                                                                                 |       |               |                   |           |                   |         |       |                                    |       |   |       |            |             |       |       |   |       |        |
| 31. RESET_B                                                                                                  | 1                                                                                                 |       |               |                   |           |                   |         |       |                                    |       |   |       |            |             |       |       |   |       |        |
| 32. PWRBTN_B                                                                                                 | 1                                                                                                 |       |               |                   |           |                   |         |       |                                    |       |   |       |            |             |       |       |   |       |        |
|                                                                                                    |                                                                                                   |       |               |                   |           |                   |         |       |                                    |       |   |       |            |             |       |       |   |       |        |
|                                                                                                    |                                                                                                   |       |               |                   |           |                   |         |       |                                    |       |   |       |            |             |       |       |   |       |        |
|                                                                                                    |                                                                                                   |       |               |                   |           |                   |         |       |                                    |       |   |       |            |             |       |       |   |       |        |
|                                                                                                    |                                                                                                   |       |               |                   |           |                   |         |       |                                    |       |   |       |            |             |       |       |   |       |        |
|                                                                                                    |                                                                                                   |       |               |                   |           |                   |         |       |                                    |       |   |       |            |             |       |       |   |       |        |
|                                                                                                    |                                                                                                   |       |               |                   |           |                   |         |       |                                    |       |   |       |            |             |       |       |   |       |        |
|                                                                                                    |                                                                                                   |       |               |                   |           |                   |         |       |                                    |       |   |       |            |             |       |       |   |       |        |
|                                                                                                    |                                                                                                   | 0 s   |               | 12 ms             |           | 24 ms             |         | 36 ms |                                    | 48 ms | E | 60 ms | 72         | ms          | 34 ms | 96 ms | 1 | 08 ms | 120 ms |
|                                                                                                    |                                                                                                   | Main  | 2 054 (123.24 | 4ms)              |           |                   |         |       |                                    |       |   |       |            |             |       |       |   |       |        |
|                                                                                                    |                                                                                                   | •     |               |                   |           |                   |         |       |                                    |       |   |       |            |             |       |       |   |       | F      |
| HW Not Detected                                                                                              | W Not Detected Trigger: 0 (0.00s) [1: 37 (2.22ms) [2: 1 886 (113.16ms) [Diff.: 1 849 (110.94ms) ] |       |               |                   |           |                   |         |       |                                    |       |   |       |            |             |       |       |   |       |        |

Figure 9 LA showing a captured start-up sequence

#### **Dialog Semiconductor worldwide offices**

| •                       |                        | 1                      | 1                      |                        |                        |
|-------------------------|------------------------|------------------------|------------------------|------------------------|------------------------|
| Germany (Headquarters)  | Japan                  | Korea                  | Taiwan                 | USA                    | United Kingdom         |
| Tel: (+49) 7021 805-0   | Tel: (+81) 3 3769 8123 | Tel: (+82) 2 6007 2303 | Tel: (+886) 37 598 166 | Tel: (+1) 408 727 3200 | Tel: (+44) 1793 757700 |
| Fax: (+49) 7021 805-100 | Fax: (+81) 3 3769 8124 | Fax: (+82) 2 6007 2001 | Fax: (+886) 37 595 026 | Fax: (+1) 408 727 3205 | Fax: (+44) 1793 758000 |
|                         |                        |                        |                        |                        |                        |
| Netherlands             | China                  |                        |                        |                        |                        |
| Tel: (+49) 7021 805-0   | Tel: (+852) 2607 4271  |                        |                        |                        |                        |
| Fax: (+49) 7021 805-100 | Fax: (+852) 2607 4169  |                        |                        |                        |                        |
|                         |                        |                        |                        |                        |                        |
|                         |                        |                        |                        |                        |                        |

Email: <u>enquiry@diasemi.com</u>

Web: <u>www.dialog-semiconductor.com</u>

This publication is issued to provide outline information only, which (unless agreed by Dialog Semiconductor in writing) may not be used, applied or reproduced for any purpose or form part of any order or contract or be regarded as a representation relating to products or services concerned. Dialog Semiconductor reserves the right to alter without notice the specification, design, price or conditions of supply of the product. Customer takes note that Dialog Semiconductor's products are not designed for use in devices or systems intended for supply of use products or supporting or monitoring life nor for surgical implants into the body. Customer shall notify the company of any such intended ones on that Dialog Semiconductor may determine suitability. Customer agrees to indemnify Dialog Semiconductor for all damages that may be incurred due to use without the company's prior written permission of products in such applications.